### **Registering for services of the International Office**

### Step 1: Switch language

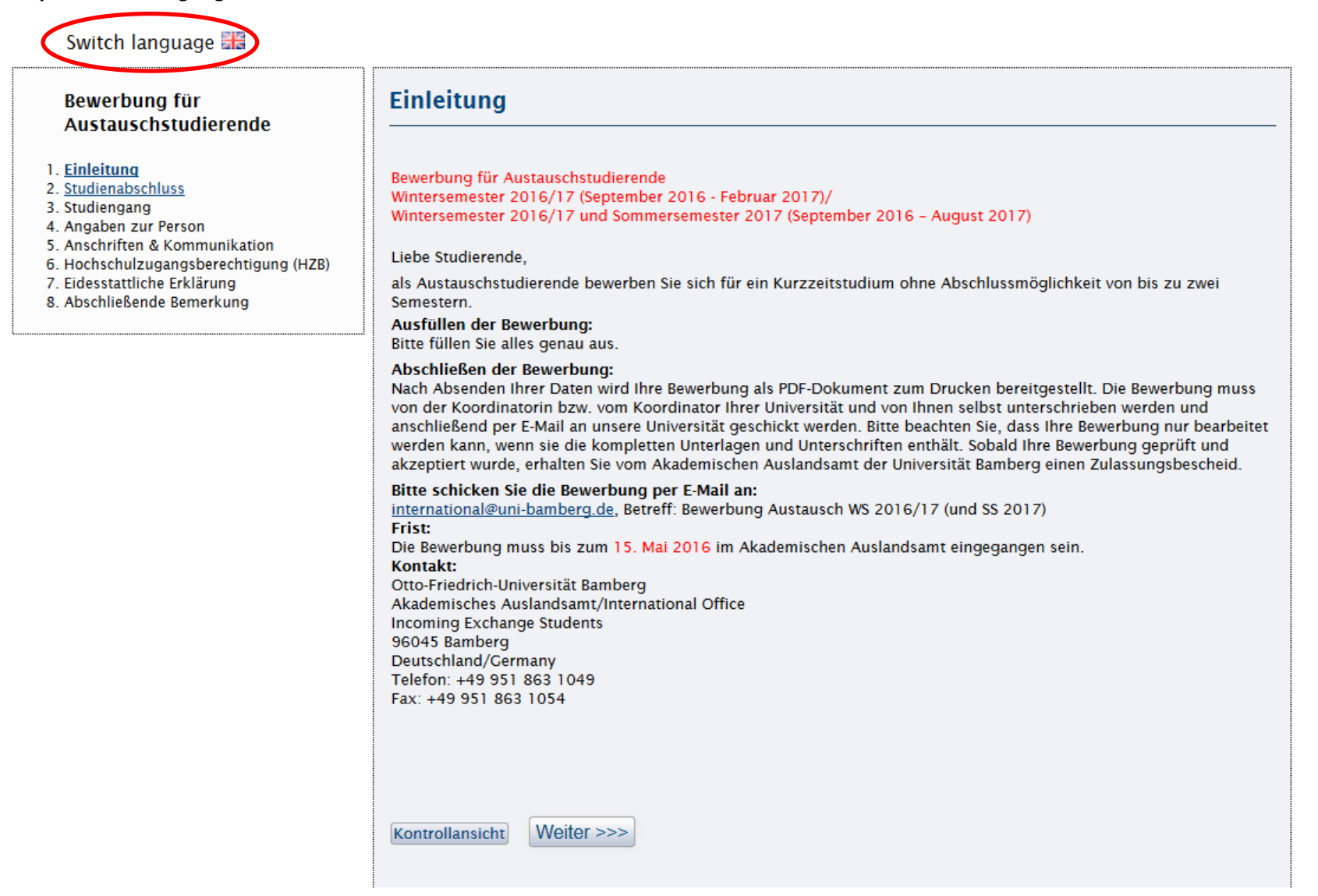

## Step 2: Start registration

Sprachumschaltung 💻

### Application for Exchange students

1. Introduction

- 2. <u>Degree Programme</u> 3. Intended Subject of Study 4. Personal Information

- 5. Addresses & Communication
- 6. University Entrance Qualification
- 7. Affidavit
- 8. Final Remark

| winter semester                                                                              |                                                                                                    |
|----------------------------------------------------------------------------------------------|----------------------------------------------------------------------------------------------------|
|                                                                                              | 2016/17 (September 2016 - February 2017)/                                                                                                    |
| winter semester                                                                              | 2016/17 and summer semester 2017 (September 2016 – August 2017)                                                                                                    |
| Dear students,                                                                               |                                                                                                    |
| As an exchange<br>semesters.                                                                 | student you apply for a short-term non-degree study programme for a maximum period of two                                                                                                    |
| Filling in the ap<br>Please fill in the                                                      | application:<br>application carefully.                                                                                                    |
| Completing you<br>After submitting<br>university coord<br>application can<br>checked and acc | <b>IF application:</b><br>I your data your application will be available as a pdf document for printout. You and your local<br>inator must sign the application which must be sent by e-mail afterwards. Please note that your<br>only be processed if it includes all necessary attachments and signatures. As soon as your applicatior<br>cepted, you will receive a letter of admission from the International Office of the University of Bamber |
| Send all docum<br>international@u                                                            | ents by e-mail to:<br><u>ni-bamberg.de</u> , subject: Exchange Application WS 2016/17 (and SS 2017)                                                                                                    |
| Deadline:<br>Your applicatior<br>Contact:                                                    | must reach the International Office no later than 15 May 2016.                                                                                                    |
| Otto-Friedrich-U                                                                             | niversität Bamberg                                                                                                    |
| Akademisches A                                                                               | uslandsamt/International Office                                                                                                    |
| 96045 Bambero                                                                                | nge students                                                                                                    |
| Germany                                                                                      |                                                                                                    |
| Telefon: +49 95                                                                              | 1 863 1049                                                                                                    |
| Fax: +49 951 80                                                                              | 1054                                                                                                    |

### Step 3: Choose "Bewerbung für ein Auslandsstudium"

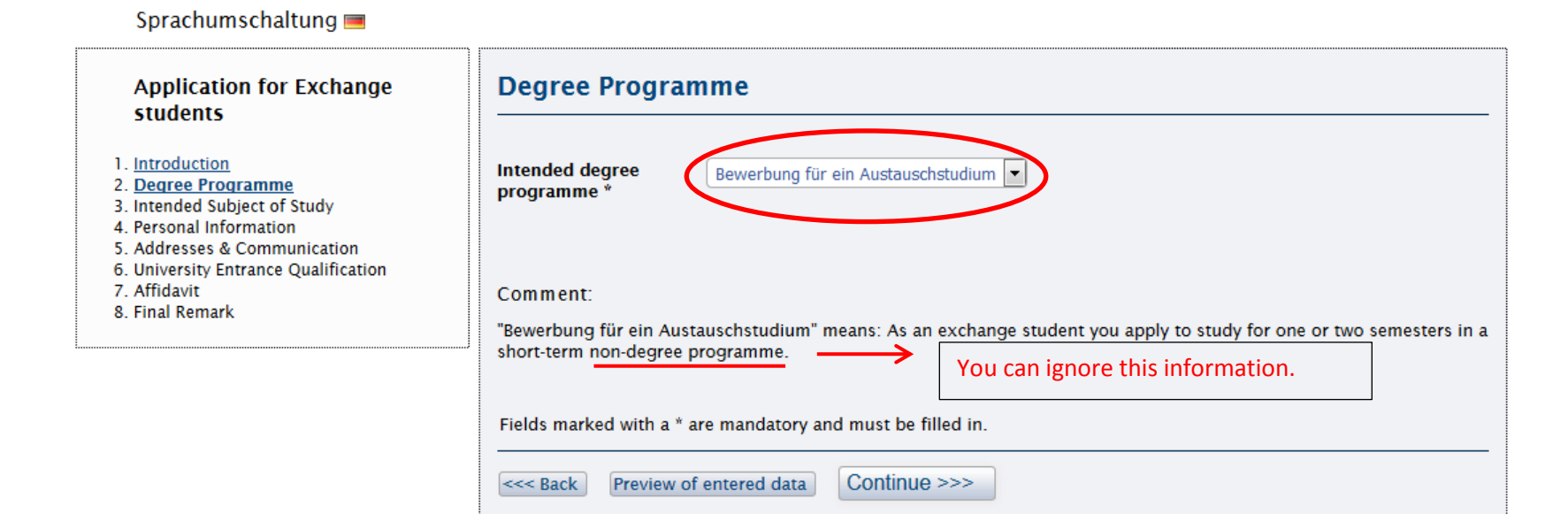

### Step 4: Choose "Soziologie" as major subject. You can ignore the other entries.

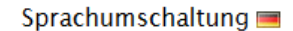

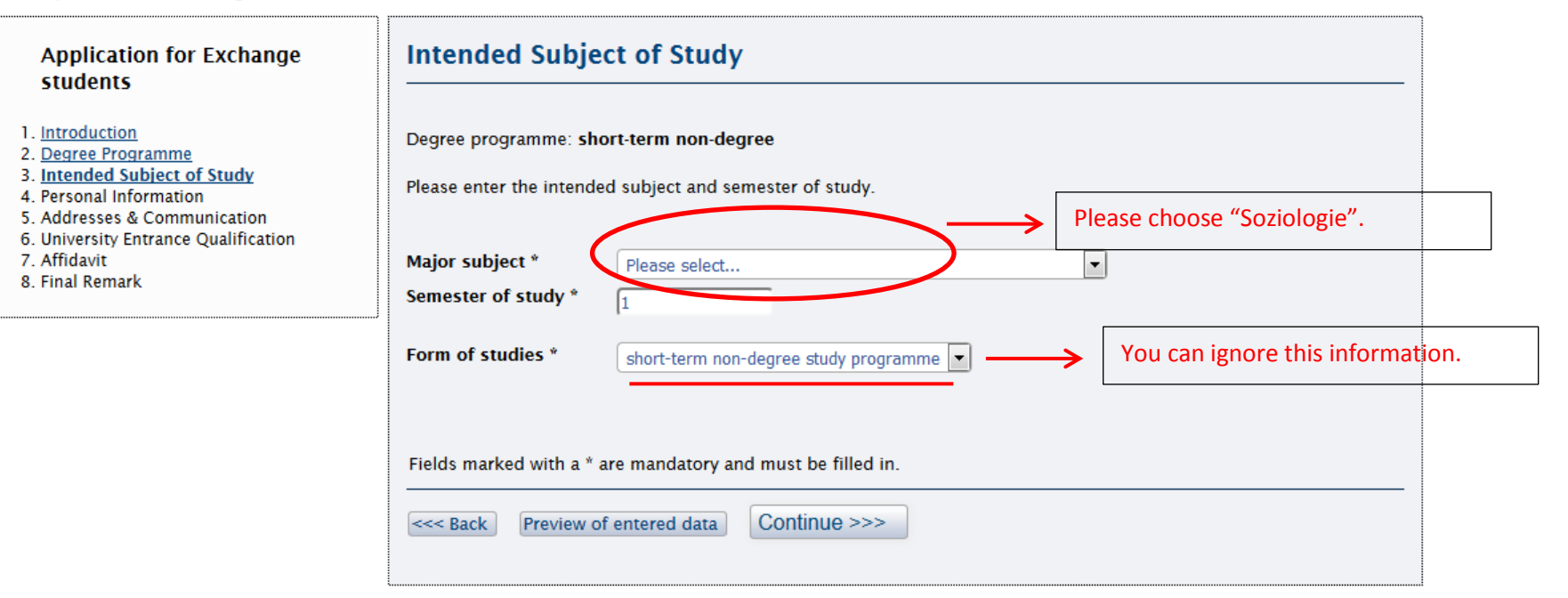

# Step 5: Fill in your personal data (use the help-buttons if you need more information)

Sprachumschaltung 💻

| Application for Exchange students                                                                                                    | Personal Inform                                                                                       | nation            |                                                                    |
|----------------------------------------------------------------------------------------------------|----------------------------------------------------------------------------------------------------|-------------------|--------------------------------------------------------------------|
| <ol> <li>Introduction</li> <li>Degree Programme</li> <li>Intended Subject of Study</li> <li>Personal Information</li> <li>Addresses &amp; Communication</li> <li>University Entrance Qualification</li> <li>Affidavit</li> <li>Final Remark</li> </ol> | Last name(s) *<br>First name(s) *<br>Sex *                                                            |                   | (please enter <i>all</i> names)<br>(please enter <i>all</i> names) |
|                                                                                                    | Academic title<br>Additional name<br>information<br>Date of birth *<br>Place of birth *<br>Birth name | Help              |                                                                    |
|                                                                                                    | Citizenship * Fields marked with a * a                                                                | Deutschland  Help | Choose "Italien" for Italy                                         |

## Step 6: Fill in home address, semester address (if different from home address) and information for communication

| Application for Exchange students                                         | Addresses & Communication                                                                                        |  |  |  |
|---------------------------------------------------------------------------|----------------------------------------------------------------------------------------------------|--|--|--|
| 1. Introduction<br>2. Degree Programme<br>3. Intended Subject of Study    | Home address<br>Please notify us immediately of any change of address during the processing of your application! |  |  |  |
| 4. <u>Personal Information</u><br>5. <u>Addresses &amp; Communication</u> | Additional information                                                                                           |  |  |  |
| 6. University Entrance Qualification 7. Affidavit                         |                                                                                                    |  |  |  |
| 8. Final Remark                                                           |                                                                                                    |  |  |  |
|                                                                           | Postal code *                                                                                                    |  |  |  |
|                                                                           | City *                                                                                                    |  |  |  |
|                                                                           | Semester address                                                                                                 |  |  |  |
|                                                                           | Street                                                                                                    |  |  |  |
|                                                                           | Additional information                                                                                           |  |  |  |
|                                                                           | Country Afghanistan 🔽                                                                                            |  |  |  |
|                                                                           | Postal code                                                                                                    |  |  |  |
|                                                                           | City                                                                                                    |  |  |  |
|                                                                           | Communication                                                                                                    |  |  |  |
|                                                                           | Telephone number at home address                                                                                 |  |  |  |
|                                                                           | Telephone number at semester address                                                                             |  |  |  |
|                                                                           | Mobile telephone number                                                                                          |  |  |  |
|                                                                           | E-mail address *                                                                                                 |  |  |  |
|                                                                           |                                                                                                    |  |  |  |
|                                                                           | Fields marked with a * are mandatory and must be filled in.                                                      |  |  |  |
|                                                                           | <                                                                                                    |  |  |  |

Sprachumschaltung 🔳

- 5. <u>Addresses &</u> 6. University En
- 7. Affidavit
- 8. Final Remark

# Step 7: Fill in when and where you obtained your university entrance qualification (HZB)

Sprachumschaltung 💻

| Application for Exchange students                                                                                                    | University Entrance Qualification                                                     |  |  |  |
|----------------------------------------------------------------------------------------------------|---------------------------------------------------------------------------------------|--|--|--|
| <ol> <li>Introduction</li> <li>Degree Programme</li> <li>Intended Subject of Study</li> <li>Personal Information</li> <li>Addresses &amp; Communication</li> </ol> | University entrance qualification (HZB), e.g. Abitur Date of <u>HZB</u> acquisition * |  |  |  |
| 6. <u>University Entrance Qualification</u><br>7. Affidavit<br>8. Final Remark                                                                                     | Foreign country where HZB was Please select                                           |  |  |  |
|                                                                                                    |                                                                                       |  |  |  |
|                                                                                                    | Field words durink a * and more descent and much be filled in                         |  |  |  |
|                                                                                                    | Helds marked with a * are mandatory and must be filled in.                            |  |  |  |
|                                                                                                    | <                                                                                     |  |  |  |

### Step 8: Confirm the data you entered

# Sprachumschaltung 💻

| Application for Exchange<br>students                                                                                                    | Affidavit                                                                                                    |
|----------------------------------------------------------------------------------------------------|----------------------------------------------------------------------------------------------------|
| 1. <u>Introduction</u><br>2. <u>Degree Programme</u><br>3. <u>Intended Subject of Study</u>                                                                        | Complete and truthful information                                                                                                    |
| 4. <u>Personal Information</u><br>5. <u>Addresses &amp; Communication</u><br>6. <u>University Entrance Qualification</u><br>7. <u>Affidavit</u><br>8. Final Remark | This application for enrolment is made based on the information I have provided herein. I confirm that all information<br>and required documentation provided in this application is accurate and complete. I am aware that the submission of<br>false information can result in the revocation of enrolment.<br>By submitting this data, I declare my consent to all the above statements. |
|                                                                                                    | < Back Preview of entered data Continue >>>                                                                                                    |

# Step 9: Follow the further instructions, print and sign the form

Step 10: Send a scan via e-mail to: international@uni-bamberg.de